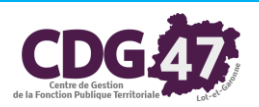

Guide d'utilisation de la plateforme STELA

# Module

« Télétransmission des actes soumis au contrôle de légalité »

# 1. Entrer sur STELA

- 1 Insérez votre certificat électronique KEYNECTIS (clé USB) dans un port USB de votre ordinateur
- 2 Ouvrez votre navigateur internet (Internet Explorer ou Mozilla Firefox)
- 3 Accédez à la plateforme STELA : <u>http://stela.numerique47.fr</u>

| <u>Si vous utilisez le navigateur Internet Explorer</u>                                                                                                    | <u>Si vous utilisez le navigateur Mozilla Firefox</u>                                                                                                    |
|----------------------------------------------------------------------------------------------------|----------------------------------------------------------------------------------------------------|
| Sélectionnez le certificat émis par KEYNECTIS et                                                                                                    | Saisissez votre code secret à 4 ou 6 chiffres puis                                                                                                    |
| cliquez sur OK                                                                                                    | cliquez sur OK                                                                                                    |
| Sécurité de Windows          Confirmer le certificat         Cliquez sur OK pour confirmer le certificat. S'il ne s'agit pas du bon certificat, cliquez sur Annuler.         Image: Sur OK pour confirmer le certificat. S'il ne s'agit pas du bon certificat, cliquez sur Annuler.         Image: Sur OK pour confirmer le certificat. S'il ne s'agit pas du bon certificat, cliquez sur Annuler.         Image: Sur OK pour confirmer le certificat. S'il ne s'agit pas du bon certificat, cliquez sur Annuler.         Image: Sur OK pour confirmer le certificat. S'il ne s'agit pas du bon certificat, cliquez sur Annuler.         Image: Sur OK pour confirmer le certificat. S'il ne s'agit pas du bon certificat. S'il ne s'agit pas du bon cer | Mot de passe requis                                                                                                    |
| Saisissez votre code secret à 4 ou 6 chiffres puis                                                                                                    | Confirmez le choix du certificat électronique émis                                                                                                    |
| cliquez sur OK                                                                                                    | par KEYNECTIS en cliquant sur OK                                                                                                    |
| Carte à puce                                                                                                    | Ce site vous demande de vous identifier avec un certificat de sécurité :         stela.numerique#7.1r.443         Organisation : = COGPT =         Émis sous : = CERTINOMIS >         Choisir un certificat à présenter comme identification :         GemP15-1.LK.Sign [11:27.7E0E.BF.CB.7F.27.166.14D.CO.465.92.2D.B3.CB.FD]         Détails du certificat sélectionné :         Emis pour : serialNumber:01/TIO.CM-Julie TOMAS, title: Charge de mission |
| Entrez votre code PIN                                                                                                    | TC.C.Dio02.283/77.227.0B.BF.CB.7F.27.166.14D.CO.465.92.2D.B3.CB.FD         Vertificat sélectionné :         Territorial de Lot et                                                                                                    |

Vous ne disposez que de 3 tentatives pour la saisie du code. Après 3 saisies incorrectes, le certificat est bloqué et il est nécessaire de le refabriquer (coût = 65 €)

# 2. <u>Se connecter à STELA</u>

#### Cliquez sur le lien sur « se connecter » en haut à droite de la page

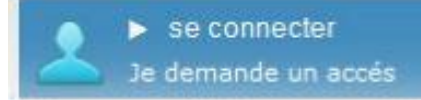

| Plateforme de télétrans               | mis × +                                                                                                    |                                                                                                    |            |        |                      | . 0            | × |
|---------------------------------------|----------------------------------------------------------------------------------------------------|----------------------------------------------------------------------------------------------------|------------|--------|----------------------|----------------|---|
| https://stela.numeriq                 | ue47.fr/index.php                                                                                                    | ▼ C Rechercher                                                                                                    | ☆          | Ê      | . ♦                  | ø              | Ē |
| Les plus visités 🗍 Débuter            | r avec Firefox                                                                                                    |                                                                                                    |            |        |                      |                |   |
| (stela                                | ACCUEIL                                                                                                    |                                                                                                    |            | Je     | se connec<br>demande | ter<br>un accé |   |
| ERVICE DE<br>ELETRANSMISSION<br>JANCE | A BIENVENUE SUR STELA                                                                                                    | ♥ ALERTES                                                                                                    |            |        |                      |                |   |
|                                       | Bienvenue sur notre plateforme de dématérialisation<br>départementale mutualisée !                                                                                                    | 05/08/2015 : INTERRUPTION 04/08/2015<br>Nous venons d'être informés par le Ministère de l'interruption<br>de l'application <b>ACTES</b>                     |            |        |                      |                |   |
| TeamViewer                            | Le dispositif choisi par le CDG 47<br>Le CDG 47 a choisi le dispositif STELA (Système de télétransmission<br>avancé) développé par le SICTIAM (Syndicat Mixte Informatique des<br>Alpes-Maritimes) en licence libre.                                                                                                    | INTERRUPTION DE L'AP 20/04/2015<br>Suite à l'évolution de leurs plateformes applicatives,<br>le Ministère de l'Intérieur<br>INTERRUPTION DE L'AP 20/01/2015 |            |        |                      |                |   |
| Tele-assistance                       | Les modules disponibles                                                                                                    | Nous avons été informés par le Ministère d'une<br>interruption de l'application ACTES                                                                       |            |        |                      |                |   |
| :DG 47                                | <ul> <li>Télétransmission des actes soumis au contrôle de légalité<br/>(délibérations, arrêtés, décision, contrats, conventions, documents<br/>budgétaires et financiers) : STELA a été homologué en tant que tiers de<br/>télétransmission par le Ministère de l'Intérieur, de l'Outre-mer et des<br/>Collectivités Territoriales le 4 avril 2007.</li> <li>Télétransmission des flux comptables : STELA a été homologué<br/>entant que tiers de télétransmission PES V2 le 12 novembre 2009 par la<br/>Direction Générale des Finances Publiques.</li> <li>Convocation électronique : STELA parmet l'envoi et l'horodatage<br/>des convocations aux assemblées délibérantes.</li> </ul> |                                                                                                    |            |        |                      |                |   |
| CONTACT   MENTIONS LE                 | GALES Creative Commons Attribution-<br>Noncommercial- No Derivative Works 2.0<br>France License                                                                                                    | S                                                                                                    | SITE RÉALI | ISÉ PA | R LE SICI            | 'IAM<br>•-     | J |

# 3. Le menu de Contrôle de légalité

| Descriptif                   | Cette page permet de présenter l'offre de service<br>« Dématérialisation » du CDG47                |
|------------------------------|----------------------------------------------------------------------------------------------------|
| Liste des actes              | Permet d'accéder à la liste des actes précédemment télétransmis                                    |
| Déposer un acte              | Cette fonctionnalité peut être utilisée pour transmettre un seul acte à un instant T               |
| Déposer un lot d'actes       | Cette fonctionnalité peut être utilisée lorsque vous avez plusieurs actes à transmettre à la suite |
| Actes non transmissibles     | Accès à la liste des actes non transmissibles établie<br>par la Préfecture                         |
| Notifications pour les actes | Choix des évènements pour lesquels l'utilisateur recevra une notification par e-mail               |
| Déposer un acte budgétaire   | Cette fonctionnalité est utilisée pour déposer les actes budgétaires (CA, BP, DM)                  |
| Alertes                      | Liste des alertes liées au fonctionnement de STELA                                                 |

CDG47 \ Guide STELA Contrôle de légalité \ Version du 04/04/2017 - Page  $\mathbf{2}$  /  $\mathbf{10}$ 

### 4. Télétransmettre des actes

### 4.1 - Télétransmettre un acte ou un lot d'actes

Pour « Déposer µn acte », vous devrez remplir le formulaire de renseignements suivant :

| + A https://stela.numerique4             |                                                                        |                                                                  | ⊽ C Q Rechercher |    | ☆自          | ↓ 🏫                                        | ø                      | ≡ |
|------------------------------------------|------------------------------------------------------------------------|------------------------------------------------------------------|------------------|----|-------------|--------------------------------------------|------------------------|---|
| Les plus visités Débuter ave             | e: Firefox 🛄 Avis de situation au ré                                   |                                                                  |                  |    |             |                                            |                        |   |
| (stela                                   | CONTRÔLE DE LÉGALITÉ                                                   |                                                                  |                  |    | 2           | Bonjour Juli<br>Editer mon p<br>Deconnexio | e TOMA:<br>profil<br>n | 5 |
| SERVICE DE<br>TELETRANSMISSION<br>AVANCE | TELETRANSMISSION D                                                     |                                                                  |                  |    |             |                                            |                        |   |
| CONTRÔLE DE LÉGALITÉ                     | Date de la décision *                                                  |                                                                  |                  |    |             |                                            |                        |   |
|                                          | Numéro interne *                                                       |                                                                  |                  |    |             |                                            |                        |   |
| Descriptif                               | Identifiant d'un autre acte                                            |                                                                  |                  |    |             |                                            |                        |   |
| Liste des actes                          | Nature de l'acte                                                       | 1-1-1-0-0                                                        |                  |    |             |                                            |                        |   |
| Déposer un acte                          |                                                                        | Commande Publique / Marchés publics / Marchés publics            | de travaux       | •  |             |                                            |                        |   |
| Déposer un lot d'actes                   | 2 Objet de l'acte *                                                    |                                                                  |                  |    |             |                                            |                        |   |
| Actes non transmissibles                 |                                                                        |                                                                  |                  |    |             |                                            |                        |   |
| Notifications pour les actes             |                                                                        |                                                                  |                  |    |             |                                            |                        |   |
| Déposer un acte budgétaire               |                                                                        |                                                                  |                  |    |             |                                            |                        |   |
| Alertes                                  |                                                                        |                                                                  |                  |    |             |                                            |                        |   |
| FLUX COMPTABLE                           | Document de l'acte *     Annexe(s) *                                   | Ajout/modification du fichier<br>Aiout/modification des fichiers |                  |    |             |                                            |                        |   |
| CONVOCATION                              | Total des chargements                                                  | οκ                                                               |                  |    |             |                                            |                        |   |
|                                          | Affichage dans le registre des délibérations                           | 🔘 Oui 🔍 Non                                                      |                  |    |             |                                            |                        |   |
| MENU UTILISATEUR                         | (cqu)                                                                  |                                                                  |                  |    |             |                                            |                        |   |
| TeamViewer                               | Annuler Envoyer                                                        |                                                                  |                  |    |             |                                            |                        |   |
| CDG47<br>Télé-assistance                 |                                                                        |                                                                  |                  |    |             |                                            |                        |   |
|                                          |                                                                        |                                                                  |                  |    |             |                                            |                        |   |
| CONTACT   MENTIONS LEGALES               | S Creative Commons Attrib<br>Noncommercial- No Deriv<br>France License | ative Works 2.0                                                  |                  | SI | ITE RÉALISÉ | PAR LE SICT                                | TAM<br>4_              | ſ |

- Date de la décision : merci d'utiliser le calendrier pour indiquer la date à laquelle a eu lieu le conseil, le comité...
- Numéro interne : numéro de votre délibération s'il existe ou numéro créé pour l'occasion

Ce numéro doit contenir au maximum 15 caractères. Sont autorisés les lettres, les chiffres et le « tiret bas du chiffre 8 ». Sont interdits : les espaces, le « tiret du chiffre 6 », tous les caractères de séparation et les caractères spéciaux (ex : /, \*, %...)

- Identifiant d'un autre acte : permet de rattacher l'acte que vous vous apprêtez à transmettre à un acte précédemment télétransmis (ex : un avenant à une convention). Cliquez dans le champ et utiliser la flèche du bas pour faire dérouler l'historique des actes télétransmis ou saisir l'identifiant Préfecture de l'acte
- Nature de l'acte : choisir la nature dans la liste déroulante
- Code matière de l'acte : si vous connaissez le code matière, vous pouvez le saisir directement dans le champ prévu à cet effet, sinon vous pouvez choisir la thématique de l'acte dans la liste déroulante selon la nomenclature de Lot-et-Garonne
- ✓ **Objet de l'acte** : précisez le titre ou l'objet de l'acte
- Document de l'acte : cliquez sur le lien <u>Ajout/modification du fichier</u> puis sur le bouton « Parcourir » pour aller chercher l'acte signé et scanné ou l'acte non signé (choix laissé à la discrétion des collectivités) au format PDF. Assurez-vous de scanner vos documents au format A4.

CDG47 \ Guide STELA Contrôle de légalité \ Version du 04/04/2017 - Page  ${\bf 3}$  /  ${\bf 10}$ 

| Cstela                                                                                                    | ACCUEIL CONTRÔLE DE LÉGALITÉ                                                                                                    |                                                                                                    | Bonjour Julie TOMAS<br>Editer mon profil<br>Deconnexion |
|----------------------------------------------------------------------------------------------------|----------------------------------------------------------------------------------------------------|----------------------------------------------------------------------------------------------------|---------------------------------------------------------|
|                                                                                                    |                                                                                                    |                                                                                                    |                                                         |
| CONTRÔLE DE LÉGALITÉ<br>Descriptif<br>Liste des actes<br>Déposer un acte<br>Déposer un lot d'actes                  | <ul> <li>Date de la décision *</li> <li>Numéro interne *</li> <li>Identifiant d'un autre acte</li> <li>Nature de l'acte *</li> <li>Code matière de l'acte *</li> <li>Objet de l'acte *</li> </ul> | elberations 🔹 💌<br>1-1-0-0<br>ommande Publique / Marchés publics / Marchés publics de travaux                   |                                                         |
| Actes non transmissibles<br>Hotifications pour les actes<br>Déposer un acte budgétaire<br>Alertes<br>FLUX COMPTABLE | Document de l'ade * A)     Annexe(s) * A)                                                                                                    | DOCUMENT PRINCIPAL         ×           Fichier : Délib 1.pdf         Taille totale : 62 Ko           sutimodifi |                                                         |
| CONVOCATION<br>MENU UTILISATEUR                                                                                     | Total des chargements 0<br>Affichage dans le registre des délibérations" (<br>" = reguis<br>Annuler Envoyer                                                                                       | Coul O<br>Délib 1.pdf (62 Ko) 1<br>Valider Annuler                                                              |                                                         |
| CDC47<br>Télé-assistance                                                                                            |                                                                                                    |                                                                                                    |                                                         |

Une fenêtre apparait et vous permet de suivre le chargement du document. Une fois le document chargé, cliquez sur « **valider** »

✓ Annexe : au besoin, vous pouvez ajouter une ou plusieurs annexes en cliquant sur le lien <u>Ajout/modification des fichiers</u> puis sur le bouton « Parcourir ».Une fenêtre apparait et vous permet de suivre le chargement du document. Une fois le document chargé, cliquez sur « valider »

| estela                                                                                                    | ACCUEIL CONTRÔLE DE LÉGALITÉ                                                                                                    |                                                            |                      |                          |                  | Bonjour Julie TOMAS<br>Editer mon profil<br>Deconnexion |
|----------------------------------------------------------------------------------------------------|----------------------------------------------------------------------------------------------------|------------------------------------------------------------|----------------------|--------------------------|------------------|---------------------------------------------------------|
| SERVICE DE<br>TELETRANSMISSION<br>AVANCE                                                                                                    |                                                                                                    |                                                            |                      |                          |                  |                                                         |
| CONTRÔLE DE LÉGALITÉ<br>Descriptif<br>Liste des actes<br>Déposer un acte<br>Déposer un lot d'actes<br>Actes non transmissibles<br>Notifications pour les actes | <ul> <li>Date de la décision *</li> <li>Numéro interne *</li> <li>I identifiant d'un autre acte</li> <li>Nature de l'acte *</li> <li>Code matière de l'acte *</li> <li>Objet de l'acte *</li> </ul> | Deliberations  Commande Publique / Marchés publics / March | és publics de travai |                          |                  |                                                         |
| Déposer un acte budgétaire<br>Alertes                                                                                                    |                                                                                                    |                                                            |                      |                          |                  |                                                         |
| FLUX COMPTABLE                                                                                                    | 2 Document de l'acte *                                                                                                    | Ajout/modification du fichier<br>Délib 1.pdf (62.p)        | La                   | loupe permet de visualis | er l'acte et les |                                                         |
| MENU UTILISATEUR                                                                                                    | Annexe(s) *                                                                                                    | Ajout/modification des fichiers<br>Annexe 1.pdf (62 0)     | , ar                 |                          |                  |                                                         |
| CDG47<br>Télé-assistance                                                                                                    | Total des chargements<br>Affichage dans le registre des délibérations"<br>* = requis                                                                                                    | 124 K<br>Oui ONon                                          |                      |                          |                  |                                                         |
|                                                                                                    | Annulei Envoyer                                                                                                    |                                                            |                      |                          |                  |                                                         |
| ✓ Cliquez                                                                                                    | sur <b>« Envoyer »</b>                                                                                                    |                                                            |                      |                          |                  |                                                         |

CDG47 \ Guide STELA Contrôle de légalité \ Version du 04/04/2017 - Page 4 / 10

#### A noter :

Chaque envoi est limité à 150 Mo (Méga octets).

La plateforme renommera les fichiers transmis pour l'envoi au Ministère de l'Intérieur sous cette forme : N°département-SIRENDeLaCollectivité-DateDeLaDécision-NuméroInterne-NatureActe.

✓ S'assurer que l'acte a été déposé sur la plateforme STELA : un message vous indiquant que l'acte a correctement été déposé sur le serveur apparait.

| L'acte a ét | é correcten | nent dépos | é sur le |  |
|-------------|-------------|------------|----------|--|
| serveur     |             |            |          |  |
|             |             |            |          |  |
|             |             |            |          |  |
|             |             |            |          |  |
|             |             |            |          |  |
|             |             |            |          |  |

En cas de problème lors de la saisie d'un champ, une infobulle sur fond rouge vous alertera. Vous pourrez ainsi corriger la saisie avant d'envoyer votre acte.

| <form>  COUCH Counded to taken   Counded to taken   Counce Counce   Counce   Counce Counce   Counce Counce Counce Counce Counce Counce Counce Counce Counce Counce Counce Counce Counce Counce Counce Counce Counce Counce Counce Cou</form>                                                                                                    | <u> </u>                       | Saud .                                                                |                                                                             |                                                         |
|----------------------------------------------------------------------------------------------------|--------------------------------|-----------------------------------------------------------------------|-----------------------------------------------------------------------------|---------------------------------------------------------|
| <complex-block>      Concernent     Image: Concernent     Image: Concernent<td>(stela</td><td>ACCUEIL CONTRÔLE DE LÉGALITÉ</td><td></td><td>Bonjour Julie TOMAS<br/>Editer mon profil<br/>Deconnexion</td></complex-block>                                                                                                    | (stela                         | ACCUEIL CONTRÔLE DE LÉGALITÉ                                          |                                                                             | Bonjour Julie TOMAS<br>Editer mon profil<br>Deconnexion |
| Control   Control                                                                                                    | SERVICE DE<br>TELETRANSMISSION |                                                                       |                                                                             |                                                         |
| Outroot   Outroot                                                                                                    | AVANCE                         | TELETRANSMISSION D                                                    | VUN ACTE Ce champ est requis<br>• Date nivalide, format<br>ij/mn/aas requis |                                                         |
| Burgerig     Image: State of the state of the state of th                                                                                                    | CONTRÔLE DE LÉGALITÉ           | Date de la décision *                                                 | * Ce champ est requis                                                       |                                                         |
| Und de sats   Diporer va alte   Diporer va alter   Diporer va alter   Diporer va alter   Diporer va alter   Diporer va alter   Diporer va alter   Diporer va alter   Diporer va alter   Diporer va alter   Diporer va alter   Diporer va alter   Diporer va alter   Diporer va alter   Diporer va alter   Diporer v                                                                                                    | Descriptif                     | Identifiant d'un autre acte                                           |                                                                             |                                                         |
| become at datas<br>Access on transmissibles<br>Notifications poor lis astes<br>Poor via astes<br>Poor via astes<br>Poor                                                                                      | Liste des actes                | Code matière de l'acte *                                              | Autres                                                                      |                                                         |
| Actes no traumisultar<br>Mitfeations poor la sate<br>Mitfeations poor la sate<br>Mitfeations poor la sate<br>Mitfeations poor la sate<br>Mitfeations poor la sate<br>Mitfeations poor la sate<br>Mitfeations poor la sate<br>Mitfeations de sate<br>Mitfeations de                                                                                                    | Déposer un lot d'actes         | 2 Objet de l'acte *                                                   | Commande Publique / Marches publics / Marches publics de Usager             |                                                         |
| Natifications poor is acts<br>budgetares<br>FLIX COMPTABLE<br>CONVOCATION<br>MENU UTILISATEUR<br>COCY<br>Tele assistance<br>COCAT<br>Tele assistance<br>COCAT<br>Tele Assistance<br>COCAT<br>Tele Assistance<br>COCAT<br>Tele Assi | Actes non transmissibles       |                                                                       |                                                                             |                                                         |
| Deposer in a cbe bodgetaring       Annexel in the intermediation of fiching         FLUX COMPTABLE       Downent de facte*       Apoutmodification du fiching         CONVOCATION       Annexel intermediation de factions       Ou intermediation de factions         MENU UTILISATEUR       Affridage dans le registre des délibérations* © Oui © Non         CONTACT       Martiner Envoyer                                                                                                    | Notifications pour les actes   |                                                                       |                                                                             |                                                         |
| FLUX COMPTABLE   CONVOCATION   MENU UTILISATEUR   COCGO   COCGO   COCGO   Telé-assistance                                                                                                    | Alertes                        |                                                                       | A                                                                           |                                                         |
| CONVOCATION   MENU UTILISATEUR   COCGA7   COCGA7                                                                                                    | FLUX COMPTABLE                 | <ul> <li>Document de l'acte *</li> <li>Annexe(s) *</li> </ul>         | Ajout/modification du fichier Ajout/modification des fichiers               |                                                         |
| MENU UTILISATEUR   Image: Streed in the second second sec                                                                                                    | CONVOCATION                    | Total des chargements<br>Affichage dans le registre des délibérations | 0 K.<br>* ◎ Qui ◎ Non                                                       |                                                         |
| CONTACT       Mentions       Creative Commons Attribution-<br>Noncommercial- No Derivative Works 2.0<br>France License                                                                                                    | MENU UTILISATEUR               | ° = requis                                                            |                                                                             |                                                         |
| CDG47<br>Télé assistance<br>CDG47<br>Télé assistance<br>CONTACT   MENTIONS LEGALES<br>CONTACT   MENTIONS LEGALES<br>Creative Commons Attribution-<br>Noncommercial- No Derivative Works 2.0<br>France License                                                                                                    |                                | Annuler Envoyer                                                       |                                                                             |                                                         |
| CONTACT   MENTIONS LEGALES Creative Commons Attribution-<br>Noncommercial- No Derivative Works 2.0<br>France License                                                                                                    | CDG47<br>Télé-assistance       |                                                                       |                                                                             |                                                         |
| CONTACT   MENTIONS LEGALES Creative Commons Attribution-<br>Noncommercial- No Derivative Works 2.0<br>France License                                                                                                    |                                |                                                                       |                                                                             |                                                         |
| CONTACT   MENTIONS LEGALES Creative Commons Attribution-<br>Noncommercial- No Derivative Works 2.0<br>France License                                                                                                    | CDG 47                         |                                                                       |                                                                             |                                                         |
| France License                                                                                                    | CONTACT   MENTIONS LE          | GALES COSO Creative Commons Attril                                    | sution-                                                                     | TE RÉALISÉ PAR LE SICTIAM                               |
|                                                                                                    |                                | France License                                                        | <b>*</b>                                                                    | 1                                                       |

**« Déposer un lot actes »** permet de gagner du temps lors de la saisie des renseignements liés aux actes. En effet, bien qu'il s'agisse toujours d'un dépôt unitaire, vous cliquez sur **« Acte suivant »** ce qui vous permet d'accéder à un nouveau formulaire de saisie.

3 champs sont pré-remplis : il s'agit de la date de la décision, de la nature de l'acte et du code matière (il est possible de modifier le code nature de l'acte si besoin).

Le fait de cliquer sur « Acte suivant » envoie automatiquement l'acte saisi. Lorsque vous saisissez le dernier acte de votre lot, vous cliquez sur « Dernier acte ».

| Annuler Acte suivant >> | Dernier acte |
|-------------------------|--------------|
|-------------------------|--------------|

#### Vous êtes ensuite redirigé vers la page contenant la liste des actes télétransmis.

| + A https://stela.nume                                                        | erique47.fr/modules/stelamiat/index.php     | ▽ :                           | C Rechercher           | \$            | <b>≜ ↓ ☆ 9</b> =                                        |
|-------------------------------------------------------------------------------|---------------------------------------------|-------------------------------|------------------------|---------------|---------------------------------------------------------|
| 🧕 Les plus visités 🗌 Débu                                                     | uter avec Firefox 📋 Avis de situation au ré |                               |                        |               |                                                         |
| <b>(stela</b>                                                                 | ACCUEIL CONTRÔLE DE LÉGALITÉ                |                               |                        |               | Bonjour Julie TOMAS<br>Editer mon profil<br>Deconnexion |
| SERVICE DE<br>TELETRANSMISSION<br>AVANCE                                      |                                             |                               |                        |               |                                                         |
|                                                                               | LISTE DES ACTES                             |                               |                        |               |                                                         |
| CONTRÔLE DE LÉGALITÉ                                                          | Q Rechercher un acte                        |                               |                        |               |                                                         |
| Descriptif                                                                    | 10 💌 résultats par page                     |                               |                        | Red           | nerche                                                  |
| Liste des actes                                                               | Nº de l'acte                                | Objet                         | Date de la<br>décision | Nature        | Statut                                                  |
| Déposer un acte                                                               | TESTSVN130606HH                             | test ar pref 2                | 20/05/2013             | Deliberations | 05/06/2013 : AR<br>Préfecture                           |
| Déposer un lot d'actes                                                        | TESTSVN130606BB                             | rzrzr                         | 01/06/2013             | Deliberations | 05/06/2013 : Réception                                  |
| Actes non transmissibles                                                      | TESTSVN130604CC                             | test ar pref                  | 06/05/2013             | Deliberations | 04/06/2013 : AR<br>Préfecture                           |
| Notifications pour les actes                                                  | TESTSVN130604AA                             | test ar pref                  | 02/06/2013             | Deliberations | 04/06/2013 : Réception                                  |
| Déposer un acte budgétaire                                                    | 2013_TEST                                   | test                          | 22/05/2013             | Deliberations | 22/05/2013 : AR<br>Préfecture pour<br>l'annulation      |
| Alertes                                                                       | TESTSVN130425BB                             | test modif cdoe matiere       | 08/04/2013             | Deliberations | 25/04/2013 : AR<br>Préfecture                           |
| FLUX COMPTABLE                                                                | TESTSVN130425AA                             | test suite modif code matiere | 08/04/2013             | Deliberations | 25/04/2013 : Réception                                  |
| CONVOCATION                                                                   | TESTJTNATURE2                               | test                          | 23/04/2013             | Deliberations | 23/04/2013 : AR<br>Préfecture                           |
|                                                                               | TESTJINATURE                                | test                          | 23/04/2013             | Deliberations | 23/04/2013 : AR<br>Préfecture                           |
| MENU UTILISATEUR                                                              | TESTSVN130402I                              | test 9 lot                    | 29/03/2013             | Deliberations | 02/04/2013 : Réception                                  |
| T                                                                             | 51 à 186 sur 186                            |                               |                        |               | << < 6 🗸 > >>                                           |
| CDG47<br>Télé-assistance                                                      |                                             |                               |                        |               |                                                         |
|                                                                               |                                             |                               |                        |               |                                                         |
| CDG 47                                                                        |                                             |                               |                        |               |                                                         |
| Centre de Section<br>de la Peoction Publique Tenitoriale Lei-A <sup>nde</sup> |                                             |                               |                        |               |                                                         |
| CONTACT   MENTIONS L                                                          | EGALES Creative Commons Attribution-        | 2.0 ROS                       |                        | SITE          | RÉALISÉ PAR LE SICTIAM                                  |
|                                                                               | France License                              | *                             |                        |               |                                                         |
|                                                                               |                                             |                               |                        |               |                                                         |
|                                                                               |                                             |                               |                        |               |                                                         |
|                                                                               |                                             |                               |                        |               |                                                         |
| _                                                                             |                                             |                               |                        |               |                                                         |
| <u>A noter :</u>                                                              |                                             |                               |                        |               |                                                         |
|                                                                               |                                             |                               |                        |               |                                                         |

Il peut y avoir un petit décalage entre le dépôt de l'acte et sa remontée dans la liste des actes. Si l'acte que vous venez de télétransmettre n'apparait pas dans la liste des actes, actualisez votre page en cliquant sur la touche F5 de votre clavier.

CDG47 \ Guide STELA Contrôle de légalité \ Version du 04/04/2017 - Page  ${\bf 6}$  /  ${\bf 10}$ 

### 4.2 - Récupérer l'acte visé

Dans la liste des actes, cliquez sur l'un des champs pour voir le descriptif de l'acte qui reprend toutes les données que vous avez renseignées lors du dépôt ainsi que l'acte lui-même (document original). Les différentes dates et heures des accusés de réception sont aussi visibles.

L'acte visé est le fichier téléchargeable à la ligne « Document ».

\_ 0 × 💿 STELA MIAT - Stela × \ + A https://stela.numerique47.fr/modules/stelamiat/detailActe.php?acteid=33527 🤊 🥙 🔍 Rechercher ☆ Ê J. ⋒ 9  $\equiv$ 🧕 Les plus visités 🔅 Débuter avec Firefox 🔅 Avis de situation au ré... Bonjour Julie TOMAS ACCUETI CONTRÔLE DE LÉGALITÉ **(**stela ERVICE DE ELETRANSMISSION **O**AR PRÉFECTURE HISTORIQUE Câ Annuler le dépôt 05/06/2013 : AR test ar pref 2 CONTRÔLE DE LÉGALITÉ Numéro de l'acte : TESTSVN130606HH 05/06/2013 : Réception Date de la décision 20/05/2013 Identifiant unique de l'acte : 999-999888777-20130520-TESTSVN130 Acte transmis par : Sandrine Vergo Collectivité emettrice : TEST CDG47 époser un acte Date de l'accusé de réception :05/06/2013 Il est possible d'envoyer par email Nature de l'acte Matière de l'acte Commande Publique / Marc l'acte visé en cliquant sur cette Document: 999-999888777-20130520-TESTSVN H-DE-1-1 enveloppe et en renseignant l'/les 05/06/2013 18:42:55 Date de dépôt de l'acte : 05/06/2013 18:43:30 Date d'envoi de l'acte : adresse(s) email(s) des destinataires Date de réception de l'AR : 05/06/2013 18:44:21 FLUX COMPTABLE << Retour - Imprimer CONVOCATION MENU UTILISATEUR 😁 TeamVi CONTACT | MENTIONS LEGALES Creative Commons Attribution-SITE RÉALISÉ PAR LE SICTIAM ſ France License

# <u>4.3 - Annuler un dépôt</u>

Il est possible d'annuler le dépôt d'un acte en cas d'erreur commise dans la saisie des renseignements ou dans le choix du document de l'acte.

Pour annuler le dépôt d'un acte, cliquez sur « **Annuler le dépôt** » (en haut à droite sur la fiche descriptive de l'acte) et confirmez l'annulation.

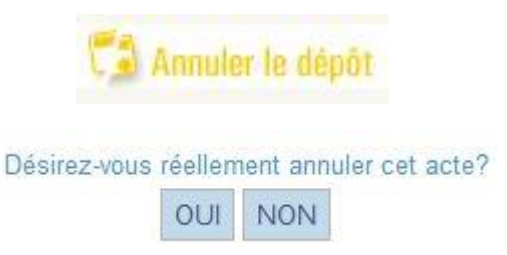

CDG47 \ Guide STELA Contrôle de légalité \ Version du 04/04/2017 - Page 7 / 10

# 4.4 - Récupérer l'acte annulé visé

Dans la liste des actes, cliquez sur l'un des champs pour voir le descriptif de l'acte annulé qui reprend toutes les données que vous avez renseignées lors du dépôt ainsi que l'acte lui-même (document original). Les différentes dates et heures des accusés de réception sont aussi visibles. L'acte annulé visé est le fichier téléchargeable à la ligne « **Document** ».

/

| + A https://stela.numer        | ique47.fr/modules/stelamiat/detailAct          | .php?acteid=18303                                                 | ▼ C <sup>e</sup> Q, Rechercher 🔂 🖨 🖡 🧌      | = <b>0</b> 1                      |
|--------------------------------|------------------------------------------------|-------------------------------------------------------------------|---------------------------------------------|-----------------------------------|
| Les plus visités Début         | er avec Firefox 🗍 Avis de situation a          | ré                                                                |                                             |                                   |
| <b>(</b> stela                 | ACCUEIL CONTRÔLE DE LÉGA                       | ITÉ                                                               | Bonjour.<br>Editer m<br>Deconne             | Julie TOMAS<br>on profil<br>exion |
| SERVICE DE<br>TELETRANSMISSION |                                                | /                                                                 |                                             |                                   |
| AVANGE                         | AR PRÉFECTUR                                   | E POUR L'ANNULATION                                               | O H                                         | STORIQUE                          |
| CONTRÔLE DE LÉGALITÉ           | ANNULE ET REMPLACE LA<br>PERMIS DE DEMOLIR M M | DELIB 2012_001                                                    | 24/10/2012<br>Préfecture po<br>l'annulation | : AR<br>ur                        |
|                                | Numéro de l'acte :                             | 2012_001BIS                                                       | 24/10/2012                                  | : Demande                         |
| Descriptif                     | Date de la décision :                          | 24/10/2012                                                        | 24/10/2012                                  | : AR                              |
| Liste des actes                | Identifiant unique de l'acte :                 | 999-999888777-20121024-2012_001BIS-DF                             | Préfecture 24/10/2012                       | : Réception                       |
|                                | Acte transmis par :                            | Julie TOMAS                                                       |                                             |                                   |
| Déposer un acte                | Collectivité emettrice :                       | TEST CDG47                                                        |                                             |                                   |
| Déposer un lot d'actes         | Date de l'accusé de réception :                | 24/10/2012                                                        |                                             |                                   |
| Actor non transmissibles       | Nature de l'acte :                             | Deliberations                                                     |                                             |                                   |
| Acces non-cransmissiones       | Document :                                     | Commande Publique / marches publics / marches publics de travaux  |                                             |                                   |
| Notifications pour les actes   | -                                              | 999-999888777-20121024-2012_001BIS-DE-1-1_1.pdf (Document argine) |                                             |                                   |
| Déposer un acte budgétaire     | Date de dépôt de l'acte :                      | 24/10/2012 11:41:33                                               |                                             |                                   |
|                                | Date d'envoi de l'acte :                       | 24/10/2012 11:43:18                                               |                                             |                                   |
| Alertes                        | Date de réception de l'AR :                    | 24/10/2012 11:44:13                                               |                                             |                                   |
| FLUX COMPTABLE                 | Date de la demande d'annulation :              | 24/10/2012 11:56:06                                               |                                             |                                   |
|                                | Annulation demandée par :                      | Julie TOMAS                                                       |                                             |                                   |
| CONVOCATION                    | Date de réception de l'AR d'annulation         | :24/10/2012 11:59:11                                              |                                             |                                   |
| MENU UTILISATEUR               |                                                | << Retour - Imprimer                                              |                                             |                                   |
| CDG47<br>Télé-assistance       |                                                |                                                                   |                                             |                                   |
| CDG 47                         |                                                |                                                                   |                                             |                                   |
| CONTACT   MENTIONS LEG         | GALES CONTRACTOR CONTRACTAL                    | No Derivative Works 2.0                                           | SITE RÉALISÉ PAR LE S                       |                                   |

Si vous souhaitez recommencer le dépôt de l'acte annulé, vous ne pourrez pas utiliser le même numéro interne car celui-ci, malgré l'annulation, a déjà été attribué. Vous pouvez par exemple apposer au numéro interne la mention « \_bis » ou « \_V2 ».

### 4.5 - Déposer un acte budgétaire

Sous réserve d'avoir signé un avenant à votre convention de télétransmission des actes soumis au contrôle de légalité avec la préfecture, vous pourrez télétransmettre vos actes budgétaires.

Pour cela, il faudra remplir le formulaire suivant :

| <b>(ste</b> la                           | ACCUEIL CONTRÔLE DE LÉGALITÉ                                                    |                                 | 2 | Bonjour Maïwen LUIS-COLOMBEL<br>Editer mon profil<br>Deconnexion |
|------------------------------------------|---------------------------------------------------------------------------------|---------------------------------|---|------------------------------------------------------------------|
| SERVICE DE<br>TELETRANSMISSION<br>AVANCE |                                                                                 |                                 |   |                                                                  |
|                                          | TELETRANSMISSION                                                                | D'UN ACTE BUDGETAIRE            |   |                                                                  |
| CONTRÔLE DE LÉGALITÉ                     | ? Date de la décision *                                                         |                                 |   |                                                                  |
|                                          | ? Numéro interne *                                                              |                                 |   |                                                                  |
| Actes à valider                          | Identifiant d'un autre acte                                                     |                                 |   |                                                                  |
| Actes Refusés                            | <ul> <li>Groupe auquel affecter le dépôt</li> <li>Nature de l'acte *</li> </ul> | Faites votre choix              | ~ |                                                                  |
| Descriptif                               | ? Code matière de l'acte *                                                      |                                 |   |                                                                  |
| Liste des actes                          | ? Objet de l'acte *                                                             |                                 | ^ |                                                                  |
| Déposer un acte                          |                                                                                 |                                 |   |                                                                  |
| Déposer un lot d'actes                   |                                                                                 |                                 |   |                                                                  |
| Actes non transmissibles                 |                                                                                 |                                 | ~ |                                                                  |
| Notifications pour les actes             | Occument de l'acte *                                                            | Ajout/modification du fichier   |   |                                                                  |
| Déposer un acte budgétaire               | ? Annexe(s)                                                                     | Ajout/modification des fichiers |   |                                                                  |
| Alertes                                  | Total des chargements<br>* = requis                                             | 0 K                             |   |                                                                  |
| FLUX COMPTABLE                           | Annuler Envoyer                                                                 |                                 |   |                                                                  |
| CONVOCATION                              |                                                                                 |                                 |   |                                                                  |
| MENU UTILISATEUR                         |                                                                                 |                                 |   |                                                                  |
|                                          |                                                                                 |                                 |   |                                                                  |

Date de la décision : merci d'utiliser le calendrier pour indiquer la date à laquelle a eu lieu le conseil, le comité...

Numéro interne : numéro de votre document budgétaire s'il existe ou numéro créé pour l'occasion

| <u>/!\</u> | Ce numéro doit contenir au maximum 15 caractères.                                                            |
|------------|----------------------------------------------------------------------------------------------------|
|            | Sont autorisés les lettres, les chiffres et le « tiret bas du chiffre 8 ».                                   |
|            | Sont interdits : les espaces, le « tiret du chiffre 6 », tous les caractères de séparation et les caractères |
|            | spéciaux (ex : /, *, %)                                                                                      |

- Identifiant d'un autre acte : permet de rattacher l'acte que vous vous apprêtez à transmettre à un acte précédemment télétransmis. Cliquez dans le champ et utiliser la flèche du bas pour faire dérouler l'historique des actes télétransmis.
- ✓ Nature de l'acte : champ non modifiable

CDG47 Télé-assistance

- ✓ Code matière de l'acte : choisir dans la liste déroulante entre les deux propositions
- ✓ Objet de l'acte : précisez le titre ou l'objet de l'acte
- Document de l'acte : cliquez sur le lien <u>Ajout/modification du fichier</u> puis sur le bouton
   « Parcourir » pour aller chercher le flux xml scellé (exemple : « COMMUNE\_ XX\_XXXX\_2015\_ BP ou CA-scellé.xml » généré par votre logiciel budgétaire.

#### La récupération de l'acte budgétaire visé se fait de la même manière qu'un acte « classique ».

CDG47 \ Guide STELA Contrôle de légalité \ Version du 04/04/2017 - Page 9 / 10

# 5. Le menu Utilisateur

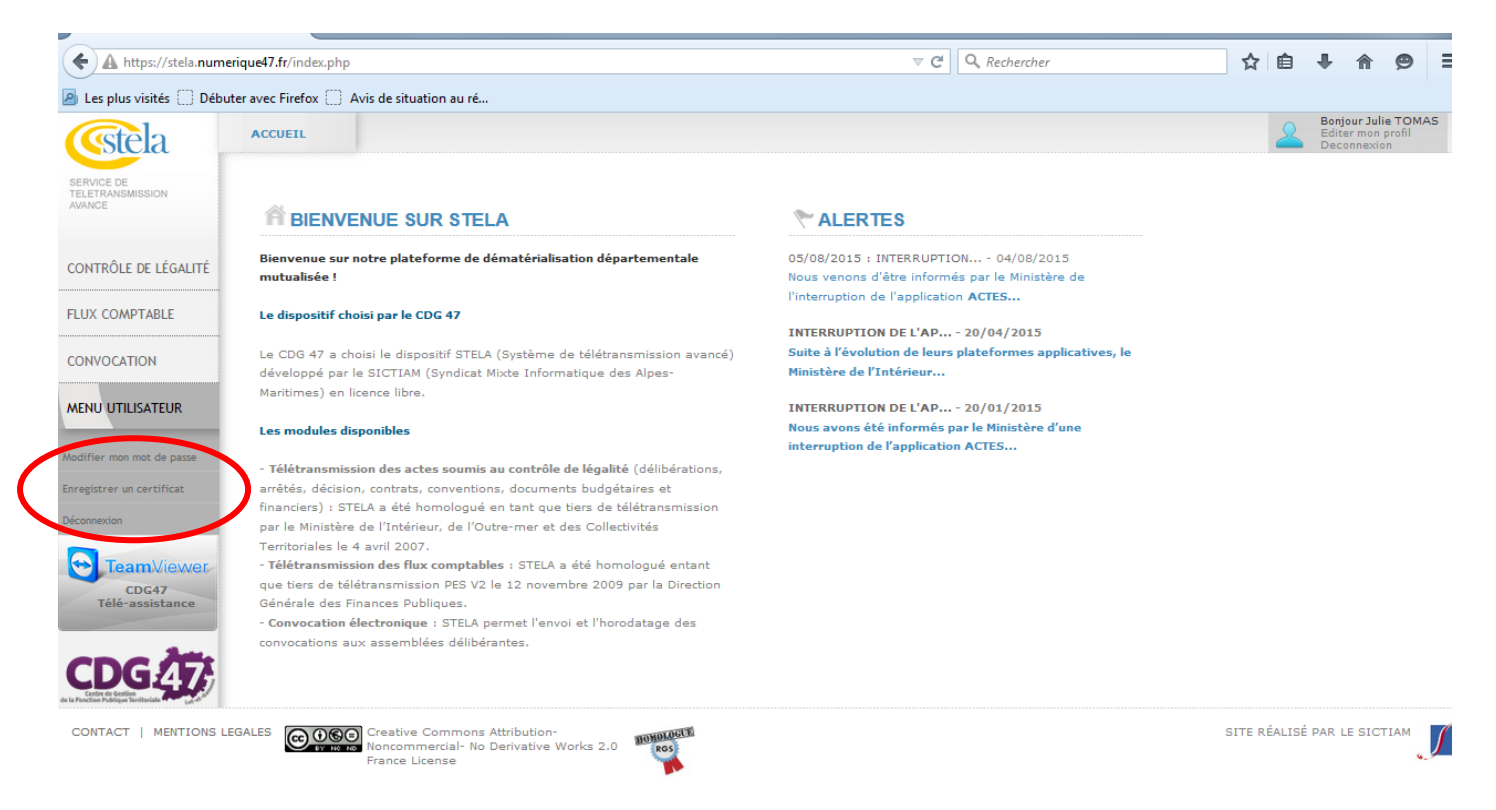

| Modifier mon mot de passe | Permet de modifier son mot de passe si l'authentification se fait par identifiant et mot de passe                                                                                                    |
|---------------------------|----------------------------------------------------------------------------------------------------|
| Enregistrer un certificat | Permet d'enregistrer un nouveau certificat notamment lors du renouvellement de celui-ci. Il est impératif d'enregistrer le certificat utilisé pour la télétransmission des actes et répondant à la norme ACTES |
| Déconnexion               | Permet de se déconnecter de la plate-forme                                                                                                    |

# Lorsque vous quittez la plateforme STELA, merci de bien vouloir vous déconnecter en utilisant la fonction Déconnexion disponible dans le menu Utilisateur.